# **ICPDAS CAN Series Driver**

Driver for CAN bus Communication with PC / PAC (WinPAC, ViewPAC, XPAC, XPAC-CE6) and CAN modules (CAN / CANOpen / DeviceNet / PowerMeter).

# Contents

| 1. ( | Gene  | ral Information                                         | 3    |
|------|-------|---------------------------------------------------------|------|
|      | 1.1   | CAN Module Support List                                 | 3    |
|      | 2.2   | Driver Characteristics                                  | 3    |
| 2.   | Drive | r Installation                                          | 4    |
|      | 2.1   | Driver Installation for PC                              | 4    |
|      | 2.2   | Driver Installation for XPAC-8000                       | 4    |
|      | 2.3   | Driver Installation for WinPAC / ViewPAC                | 4    |
|      | 2.4   | Driver Installation for XPAC-8000-CE6                   | 4    |
| 3.   | Drive | r Configuration                                         | 5    |
|      | 3.1   | Select IDCAN Driver                                     | 5    |
|      | 3.2   | Configure IDCAN Driver                                  | 5    |
|      |       | 3.2.1 Header & Tag Name & Address Field Configuration   | 6    |
|      | 3.3   | CAN Module Configuration                                | . 11 |
|      |       | 3.3.1 I-7530 Module Configuration                       | . 11 |
|      |       | 3.3.2 I-7540D Module Configuration                      | . 12 |
|      |       | 3.3.3 I-7565 Module Configuration                       | . 13 |
|      |       | 3.3.4 I-7565-H1/H2 Module Configuration                 | . 14 |
|      |       | 3.3.5 CAN200/400 / CM100 / I-8120W Module Configuration | . 14 |
|      |       | 3.3.6 DeviceNet Module Configuration                    | . 15 |
|      |       | 3.3.7 CANopen Module Configuration                      | . 16 |
|      |       | 3.3.8 PowerMeter Module Configuration                   | . 16 |
|      | 3.4   | Executing the Driver                                    | . 17 |
|      | 3.5   | Example For Driver Configuration                        | . 18 |
|      |       | 3.5.1 Example for CAN Converter Modules                 | . 18 |
|      |       | 3.5.2 Example for DeviceNet Modules                     | . 19 |
|      |       | 3.5.3 Example for CANopen Modules                       | . 20 |
|      |       | 3.5.4 Example for PowerMeter Modules                    | . 20 |
| 4.   | Troub | lleshooting                                             | . 22 |
|      | 4.1   | General ErrorCode For All CAN Modules                   | . 22 |
|      | 4.2   | CAN Converter Module ErrorCode                          | . 22 |
|      | 4.3   | DeviceNet Module ErrorCode                              | . 26 |
|      | 4.4   | CANopen Module ErrorCode                                | . 30 |

| 4.5       | PowerMeter Module ErrorCode | 33 |
|-----------|-----------------------------|----|
| 5. Histor | y of Versions               | 36 |

# **1. General Information**

### 1.1 CAN Module Support List

The following are the CAN modules supported by IDCAN driver.

- Manufacturer : ICP DAS Co., Ltd.
- CAN Module List :

#### [ PC Platform ]

- CAN : I-7530 / I-7540D / I-7565 / I-7565-H1 / I-7565-H2 / PISO-CAN200 / PISO-CAN400 / PISO-CM100 - CANopen : I-7565-CPM / PISO-CPM100
- DeviceNet : I-7565-DNM / PISO-DNM100
- CAN PowerMeter : PISO-CM100-PM

[PAC Platform (WinPAC / ViewPAC / XPAC-8000(XPe) / XPAC-8000-CE6)]

- CAN : I-8120W
- CANopen : I-8123W
- DeviceNet : I-8124W
- CAN PowerMeter : I-8120W-PM

#### Note :

1. The following modules support "HotSwap" function.

- CAN : I-8120W
- CANopen : I-8123W
- DeviceNet : I-8124W
- CAN PowerMeter : I-8120W-PM

2. Multi CAN modules can be access simultaneously in the same InduSoft project by using just one IDCAN driver.

### 2.2 Driver Characteristics

The IDCAN driver package consists of the following files, which are automatically installed in the **/DRV** subdirectory of IWS Web Studio:

- **IDCAN.INI**: Internal driver file. You must not modify this file.
- IDCAN.MSG: Internal driver file containing error messages for each error code. You must not modify this file.
- IDCAN.PDF: This document, which provides detailed information about the IDCAN driver.
- **IDCAN.DLL**: Compiled driver for CAN bus communication.

#### Note :

Users can free download the driver and demo from the web site :

(1) PC => <u>http://www.icpdas.com/products/Software/InduSoft/Download\_PC.htm</u>

(2) PAC => <u>http://www.icpdas.com/products/Software/InduSoft/Download\_PAC.htm</u>

# 2. Driver Installation

The ICPDAS "IDCAN" driver will not be installed in InduSoft automatically after InduSoft software is installed. So users must install IDCAN driver first before using the IDCAN driver in InduSoft. The IDCAN driver can be downloaded from ICPDAS web site: (1) For PC => <u>http://www.icpdas.com/products/Software/InduSoft/Download\_PC.htm</u>. (2) For PAC => <u>http://www.icpdas.com/products/Software/InduSoft/Download\_PAC.htm</u>

# 2.1 Driver Installation for PC

Please follow the below steps to install IDCAN driver in PC.

- (1) Execute "IWS\_IDCAN\_Driver\_v1.xx.exe".
- (2) Choose "CAN Series Driver for PC" option.

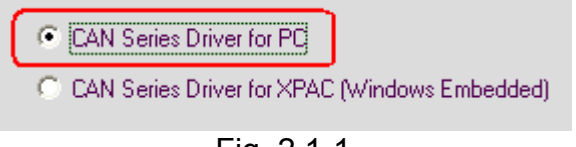

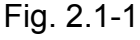

### 2.2 Driver Installation for XPAC-8000

- (1) Execute "IWS\_IDCAN\_Driver\_v1.xx.exe".
- (2) Choose "CAN Series Driver for XPAC (Windows Embedded)" option.

CAN Series Driver for PC

CAN Series Driver for XPAC (Windows Embedded)

Fig. 2.2-1

### 2.3 Driver Installation for WinPAC / ViewPAC

- (1) Install "IDCAN" driver for PC first. Please refer to section 2.1.
- (2) Copy "IWS\_IDCAN\_Driver\_WinPAC\_v1.xx.cab" file to WinPAC.
- (3) Execute "IWS\_IDCAN\_Driver\_WinPAC\_v1.xx.cab".

### 2.4 Driver Installation for XPAC-8000-CE6

- (1) Install "IDCAN" driver for PC first. Please refer to section 2.1.
- (2) Copy "IWS\_IDCAN\_Driver\_XPACce6\_v1.xx.cab" file to XPAC-8000-CE6.
- (3) Execute "IWS\_IDCAN\_Driver\_XPACce6\_v1.xx.cab".

# 3. Driver Configuration

When the IDCAN driver is installed in InduSoft, users just need to select the driver in InduSoft project and configure the driver form. The detailed description for driver configuration is as below.

### 3.1 Select IDCAN Driver

(1) From the main menu bar, select **Insert** Add/Remove **Driver** to open the Communication Drivers dialog.

(2) Select the IDCAN driver from the Available Drivers list, and then click the Select button.

| Communicati                                                      | ion Drivers                                                                                                    | $\mathbf{X}$ |
|------------------------------------------------------------------|----------------------------------------------------------------------------------------------------|--------------|
| Available drive                                                  | ers:                                                                                                    |              |
| DLL                                                              | Description                                                                                                    | Help         |
| HITCE<br>HITCH<br>HMF01<br>HTU<br>1870T<br>IBUS<br>IDEC<br>IE104 | Hitachi - EB Series / EM-II series [v1.01]<br>HITACHI - H Series [CE] [v2.03]<br>RFID, Transponder Omron (Only CE) [1.00]<br>ComLink HTU310 Air Humidity and Temperature Sensor[v1.00]<br>IEC-60870-5-104 - TCP/IP Slave protocol [v1.00 - Beta 1]<br>PHOENIX, InterBus Protocol - InterBus compatible equipment [v1.05]<br>IDEC Serial Protocol - MicroSmart(CE)[1.5]<br>IEC 60870-5-104 (CE) [v1.0] |              |
| <                                                                |                                                                                                    | Select >>    |
| Selected drive                                                   | ers:                                                                                                    |              |
| DLL                                                              | Description                                                                                                    | >> Remove    |
| IDCAN                                                            | ICPDAS CAN Series Driver [v1.00]                                                                                                    |              |
| <                                                                |                                                                                                    |              |
|                                                                  | ОК                                                                                                    | Cancel       |

Fig. 3.1-1

(3) When the **IDCAN** driver is displayed in the **Selected Drivers** list, click the **OK** button to close the dialog.

### 3.2 Configure IDCAN Driver

#### (1) Configuring the Communication Settings In IDCAN driver, the Communication setting is disabled.

| 🦉 IDCAN:              |                  | < |  |  |  |  |
|-----------------------|------------------|---|--|--|--|--|
| Serial Encapsulation: | None             | , |  |  |  |  |
| COM: COM1             | Stop Bits: 1     |   |  |  |  |  |
| Baud Rate: 9600       | Y Parity: None Y |   |  |  |  |  |
| Data Bits: 8          | ¥                |   |  |  |  |  |
| Long 1:               | String 1:        |   |  |  |  |  |
| Long 2:               | String 2:        |   |  |  |  |  |
| Advanced              | OK Cancel        |   |  |  |  |  |
| Fig. 3.2-1            |                  |   |  |  |  |  |

### (2) Configuring the Driver Worksheets

[1] Insert a new IDCAN driver form.

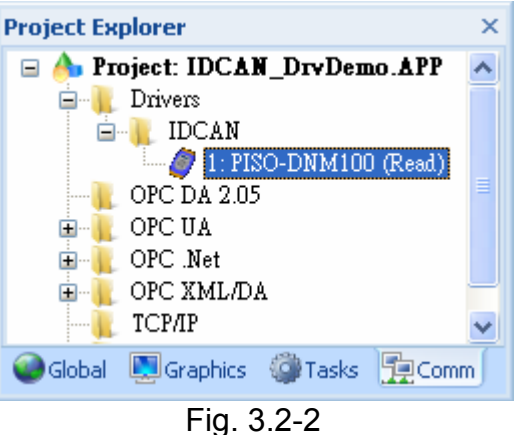

[2] Configure the IDCAN driver form.

| Ø IDCAN001.DRV ×                   |                                                            |     |
|------------------------------------|------------------------------------------------------------|-----|
| Description:<br>PISO-DNM100 (Read) | Increase priority                                          |     |
| Read Trigger:                      | Enable Read when Idle: Read Completed: Read Status:        |     |
| DNM100_RTrig                       | DNM100_ErrC                                                | ode |
| Write Trigger:                     | Enable Write on Tag Change: Write Completed: Write Status: |     |
| Station:                           | Header:                                                    |     |
|                                    | DNM100:9                                                   |     |
| Tag Name                           | Address                                                    | Div |
| 1 DNM100[0].rintVal                | 0:C:1:2                                                    |     |
| *                                  | Fig. 3.2-3                                                 |     |

Caution:

Users can only apply the tag name up to 500 columns in the same driver worksheet

#### 3.2.1 Header & Tag Name & Address Field Configuration

The following are the parameter format and content tables of "**Header**", "**Address**" and "**Tag Name**" field for all CAN modules.

(1) The Table 3.2-1 is the <u>parameter format</u> of "**Header**" and "**Address**" fields for all CAN modules in PC and CE platform.

(2) The Table 3.2-2, Table 3.2-3 and Table 3.2-4 are the <u>parameter content</u> of "**Header**", "**Address**" and "**Tag Name**" fields for all CAN modules.

| Table. 3.2-1 (Parameter Format)                                    |                                                                               |                                            |  |  |  |  |  |  |  |
|--------------------------------------------------------------------|-------------------------------------------------------------------------------|--------------------------------------------|--|--|--|--|--|--|--|
| WinXP (PC & XPAC-8000)<br>WinCE (WinPAC / ViewPAC / XPAC-8000-CE6) |                                                                               |                                            |  |  |  |  |  |  |  |
| [ Module ]                                                         | [ Header ]<br>Name : Addr : Baud : Filter                                     | [ Address ]<br>Ch : ID : Mode : Len : RTR  |  |  |  |  |  |  |  |
| CAN (R/WTag => String)                                             |                                                                               |                                            |  |  |  |  |  |  |  |
| I-7530                                                             | Name : Addr                                                                   | R => Ch<br>W => Ch : ID : Mode : Len : RTR |  |  |  |  |  |  |  |
| I-7540D                                                            | Name : Addr                                                                   | Same                                       |  |  |  |  |  |  |  |
| I-7565                                                             | Name : Addr                                                                   | Same                                       |  |  |  |  |  |  |  |
| I-7565-H1                                                          | Name : Addr : Baud                                                            | Same                                       |  |  |  |  |  |  |  |
| I-7565-H2                                                          | Name : Addr : Baud1_Baud2                                                     | Same                                       |  |  |  |  |  |  |  |
| PISO-CAN200                                                        | Name : Addr : Baud1_Baud2 :<br>Filter1_Filter2                                | Same                                       |  |  |  |  |  |  |  |
| PISO-CAN400                                                        | Name : Addr :<br>Baud1_Baud2_Baud3_Baud4 :<br>Filter1_Filter2_Filter3_Filter4 | Same                                       |  |  |  |  |  |  |  |
| PISO-CM100                                                         | Name : Addr : Baud : Filter                                                   | Same                                       |  |  |  |  |  |  |  |
| I-8120W                                                            | Name : Addr : Baud : Filter                                                   | Same                                       |  |  |  |  |  |  |  |
| DeviceNet (R/WT                                                    | ag => Integer)                                                                | -                                          |  |  |  |  |  |  |  |
| I-7565-DNM                                                         | Name : Addr                                                                   | R/W => Ch : ID : Mode : Len                |  |  |  |  |  |  |  |
| PISO-DNM100                                                        | Name : Addr                                                                   | Same                                       |  |  |  |  |  |  |  |
| I-8124W                                                            | Name : Addr                                                                   | Same                                       |  |  |  |  |  |  |  |
| CANopen (R/WTa                                                     | g => Integer)                                                                 |                                            |  |  |  |  |  |  |  |
| I-7565-CPM                                                         | Name : Addr : Baud                                                            | R/W => Ch : ID : Mode : Len                |  |  |  |  |  |  |  |
| PISO-CPM100                                                        | Name : Addr : Baud                                                            | Same                                       |  |  |  |  |  |  |  |
| I-8123W                                                            | Name : Addr : Baud                                                            | Same                                       |  |  |  |  |  |  |  |
| PowerMeter (RTa                                                    | g => Real)                                                                    |                                            |  |  |  |  |  |  |  |
| PISO-CM100-PM                                                      | Name : Addr                                                                   | R/W => Ch : ID : Mode                      |  |  |  |  |  |  |  |
| I-8120W-PM                                                         | Name : Addr                                                                   | Same                                       |  |  |  |  |  |  |  |

| "Header" Field |          |             |                             |                 |  |  |  |  |
|----------------|----------|-------------|-----------------------------|-----------------|--|--|--|--|
|                | Name     | Addr        | Baud                        | Filter          |  |  |  |  |
| CAN            |          |             |                             |                 |  |  |  |  |
| I-7530         | 17530    | ComPort No. | ххх                         | XXX             |  |  |  |  |
| I-7540D        | I7540D   | ComPort No. | ххх                         | ХХХ             |  |  |  |  |
| I-7565         | 17565    | ComPort No. | ххх                         | ХХХ             |  |  |  |  |
| I-7565-H1      | I7565H1  | ComPort No. | 1~8 / 83.333 <mark>f</mark> | XXX             |  |  |  |  |
| I-7565-H2      | I7565H2  | ComPort No. | 0~8 / 83.333f               | ХХХ             |  |  |  |  |
| PISO-CAN200    | CAN200   | Board No.   | 0~8 / 0F12 <mark>h</mark>   | AccCode_AccMask |  |  |  |  |
| PISO-CAN400    | CAN400   | Board No.   | 0~8 / 0F12 <mark>h</mark>   | AccCode_AccMask |  |  |  |  |
| PISO-CM100     | CM100    | Board No.   | 1~8 / 0F12 <mark>h</mark>   | AccCode_AccMask |  |  |  |  |
| I-8120W        | l8120W   | Slot No.    | 1~8 / 0F12 <b>h</b>         | AccCode_AccMask |  |  |  |  |
| DeviceNet      |          |             |                             |                 |  |  |  |  |
| I-7565-DNM     | 17565DNM | ComPort No. | ххх                         | XXX             |  |  |  |  |
| PISO-DNM100    | DNM100   | Board No.   | ххх                         | XXX             |  |  |  |  |
| I-8124W        | l8124W   | Slot No.    | ххх                         | ХХХ             |  |  |  |  |
| CANopen        |          |             |                             |                 |  |  |  |  |
| I-7565-CPM     | I7565CPM | ComPort No. | 1 ~ 8                       | XXX             |  |  |  |  |
| PISO-CPM100    | CPM100   | Board No.   | 1 ~ 8                       | ХХХ             |  |  |  |  |
| I-8123W        | l8123W   | Slot No.    | 1 ~ 8                       | ХХХ             |  |  |  |  |
| PowerMeter     |          |             |                             |                 |  |  |  |  |
| PISO-CM100-PM  | CM100PM  | Board No.   | ХХХ                         | XXX             |  |  |  |  |
| I-8120W-PM     | 18120WPM | Slot No.    | ХХХ                         | XXX             |  |  |  |  |
| Note :         |          |             |                             |                 |  |  |  |  |

# Table. 3.2-2 (Parameter Content for "Header")

[1] "xxx" means the parameter is no use in the module.

[2] The "**Baud**" parameter is "0" means the CAN port is disabled. The others are as below.

| 1   | 2   | 3   | 4    | 5    | 6    | 7    | 8  |
|-----|-----|-----|------|------|------|------|----|
| 10K | 20K | 50K | 125K | 250K | 500K | 800K | 1M |

[3] If users want to use "user-defined CAN baud" function, in CAN200, CAN400, CM100 and I-8120W modules, please add 'h' in the end like <u>041Ch</u>. In I-7565-H1/H2 modules, please add 'f' in the end like <u>83.333f</u> (Kbps).

[4] The filter format is AccCode\_AccMask like 0000000hFFFFFFFh.

| Table. 3.2-3 (Parameter Content for "Address") |                            |                       |          |               |                     |             |        |          |            |
|------------------------------------------------|----------------------------|-----------------------|----------|---------------|---------------------|-------------|--------|----------|------------|
|                                                | "Address" Field            |                       |          |               |                     |             |        |          |            |
|                                                | (                          | Ch                    |          | ID            |                     | Mode        | L      | .en      | RTR        |
| CAN                                            |                            |                       |          |               |                     |             |        |          |            |
| I-7530                                         | CAN                        | √ Port                | C,       | AN-ID         |                     | Mode        | 0      | ~ 8      | 0 / 1      |
| I-7540D                                        | CAN                        | √ Port                | C,       | AN-ID         |                     | Mode        | 0      | ~ 8      | 0 / 1      |
| I-7565                                         | CAN                        | N Port                | C,       | AN-ID         |                     | Mode        | 0      | ~ 8      | 0 / 1      |
| I-7565-H1                                      | CAN                        | √ Port                | C,       | AN-ID         |                     | Mode        | 0      | ~ 8      | 0 / 1      |
| I-7565-H2                                      | CAN                        | N Port                | C,       | AN-ID         |                     | Mode        | 0      | ~ 8      | 0 / 1      |
| PISO-CAN200                                    | CAN                        | N Port                | C,       | AN-ID         |                     | Mode        | 0      | ~ 8      | 0 / 1      |
| PISO-CAN400                                    | CAN                        | N Port                | C,       | AN-ID         |                     | Mode        | 0      | ~ 8      | 0 / 1      |
| PISO-CM100                                     | CAN                        | N Port                | C,       | AN-ID         |                     | Mode        | 0      | ~ 8      | 0 / 1      |
| I-8120W                                        | CAN                        | N Port                | C        | AN-ID         |                     | Mode        | 0      | ~ 8      | 0 / 1      |
| DeviceNet                                      |                            |                       |          |               |                     |             |        |          |            |
| I-7565-DNM                                     | Star                       | t Byte                | N        | odelD         | 1 (                 | (Polling)   | 1      | ~ 4      | XXX        |
| PISO-DNM100                                    | Star                       | t Byte                | N        | odelD         | 1 (                 | 1 (Polling) |        | ~ 4      | XXX        |
| I-8124W                                        | Star                       | t Byte                | N        | odelD         | 1 (                 | (Polling)   | 1      | ~ 4      | xxx        |
| CANopen                                        |                            |                       |          |               |                     |             |        |          |            |
| I-7565-CPM                                     | Star                       | art Byte CobID NodeID |          | lodeID        | 1                   | ~ 4         | ххх    |          |            |
| PISO-CPM100                                    | Star                       | t Byte                | C        | CobID         | N                   | lodeID      | 1      | ~ 4      | XXX        |
| I-8123W                                        | Star                       | t Byte                | C        | CobID         | Ν                   | lodeID      | 1      | ~ 4      | ХХХ        |
| PowerMeter                                     |                            |                       |          |               |                     |             |        |          |            |
| PISO-CM100-PM                                  | CAN                        | √ Port                | N        | odeID         | Da                  | itaName     | x      | xx       | XXX        |
| I-8120W-PM                                     | I-8120W-PM CAN Port NodeID |                       | odeID    | Da            | itaName             | х           | xx     | ххх      |            |
| Note :                                         |                            |                       |          |               |                     |             |        |          |            |
| [1] "xxx" means th                             | ne para                    | ameter is             | s no use | in the mod    | lule.               |             |        |          |            |
| [2] The second pa                              | aramet                     | er "ID" of            | f Addres | s Field is th | he " <mark>H</mark> | ex" format  | and th | he othei | rs are the |
| "Dec" format.                                  |                            |                       |          |               |                     |             |        |          |            |
| [3] The "NodelD"                               | means                      | s the CA              | N slave  | module ID     | •                   |             |        |          |            |
| [4] The "DataNan                               | ne" valı                   | ue in Po              | werMete  | er module i   | s as t              | pelow.      | -      |          | · - 1      |
|                                                |                            | Chan                  | nel A    | Channe        | IB                  | Channe      | el C   | Char     | nel D      |
| V (voltage)                                    |                            | 0                     | )        | 9             |                     | 18          |        | 27       |            |

10

19

1

I (current)

#### ~ . .... .

28

| kW                | 2 | 11 | 20 | 29 |
|-------------------|---|----|----|----|
| kvar              | 3 | 12 | 21 | 30 |
| kVA               | 4 | 13 | 22 | 31 |
| PF (Power Factor) | 5 | 14 | 23 | 32 |
| kWh               | 6 | 15 | 24 | 33 |
| kvarh             | 7 | 16 | 25 | 34 |
| kVAh              | 8 | 17 | 26 | 35 |

# Table. 3.2-4 (Parameter Content for "Tag Name")

|               | "Tag Name" Field |                                         |  |  |  |  |
|---------------|------------------|-----------------------------------------|--|--|--|--|
|               | Write            | Read                                    |  |  |  |  |
| CAN           | String Tag       | String Tag                              |  |  |  |  |
| I-7530        | DataL_DataH      | ID_Mode_Len_RTR_DataL_DataH_TimeL_TimeH |  |  |  |  |
| I-7540D       | Same             | Same                                    |  |  |  |  |
| I-7565        | Same             | Same                                    |  |  |  |  |
| I-7565-H1     | Same             | Same                                    |  |  |  |  |
| I-7565-H2     | Same             | Same                                    |  |  |  |  |
| PISO-CAN200   | Same             | Same                                    |  |  |  |  |
| PISO-CAN400   | Same             | Same                                    |  |  |  |  |
| PISO-CM100    | Same             | Same                                    |  |  |  |  |
| I-8120W       | Same             | Same                                    |  |  |  |  |
| DeviceNet     | Integer Tag      | Integer Tag                             |  |  |  |  |
| I-7565-DNM    | Integer Tag      | Integer Tag                             |  |  |  |  |
| PISO-DNM100   | Same             | Same                                    |  |  |  |  |
| I-8124W       | Same             | Same                                    |  |  |  |  |
| CANopen       | Integer Tag      | Integer Tag                             |  |  |  |  |
| I-7565-CPM    | Integer Tag      | Integer Tag                             |  |  |  |  |
| PISO-CPM100   | Same             | Same                                    |  |  |  |  |
| I-8123W       | Same             | Same                                    |  |  |  |  |
| PowerMeter    | Real Tag         | Real Tag                                |  |  |  |  |
| PISO-CM100-PM | XXX              | Real Tag                                |  |  |  |  |
| I-8120W-PM    | XXX              | Same                                    |  |  |  |  |

#### Note :

- [1] The **ID**, **DataL** and **DataH** value of string tag are the "**Hex**" format. The others are "**Dec**" format.
- [2] DataL and DataH are the Lo-DWORD and Hi-DWORD value of CAN message.
- [3] TimeL and TimeH values are just supported by I-7565-H1/H2, CAN200/400, CM100 and I-8120W modules.
- [4] The time unit of TimeL and TimeH in CAN200/400 is "0.1us" and in I-7565-H1/H2, CM100 and I-8120W is "0.1ms".

Note: Always creates two different driver worksheets for Input and Output modules.

### 3.3 CAN Module Configuration

Before running the IDCAN driver, the module communication parameter (like baud rate, Filter ... etc) must be configured correctly via module utility tool. The following is the description of parameter configuration for all CAN modules.

#### 3.3.1 I-7530 Module Configuration

- 1. Set the following parameters by using I-7530 utility.
  - Set COM\_Baud=115200; DataBit=8; StopBit=1;

Parity=None; CheckSum=No; Error Response=No

- (2) Set "CAN Spec." and "CAN Baud" parameters of CAN bus network.
- (3) Set "CAN Acceptance Code and Mask" parameters for the filter-ID setting. If they are all "00000000", it means all CAN-ID will be accepted.
- (4) Disable "Pair Connection" function.

| 🌠 I-7530 Utility                                                 |                   |  |  |  |  |  |  |  |
|------------------------------------------------------------------|-------------------|--|--|--|--|--|--|--|
| <u>File A</u> ctions <u>H</u> elp                                |                   |  |  |  |  |  |  |  |
| Connect Disconnect Exit About                                    |                   |  |  |  |  |  |  |  |
| Settings Test                                                    |                   |  |  |  |  |  |  |  |
| RS-232 Parameters                                                |                   |  |  |  |  |  |  |  |
| RS-232 Baudrate 115200bit/sec CAN Specification 2.0B             | <b>_</b>          |  |  |  |  |  |  |  |
| Data Bit 8 🗾 bit CAN bus Baudrate 1000K                          | . ▼ bit/sec       |  |  |  |  |  |  |  |
| Stop Bit 1 🗾 bit Acceptance Code 00000                           | 000 (Hex)         |  |  |  |  |  |  |  |
| Parity None 🗨 bit Acceptance Mask 00000                          | 000 (Hex)         |  |  |  |  |  |  |  |
| Add Checksum No 🚽 4 Pair Connection                              |                   |  |  |  |  |  |  |  |
| Error Response No                                                | O IF              |  |  |  |  |  |  |  |
|                                                                  |                   |  |  |  |  |  |  |  |
| Fixed Tx CAN ID                                                  | 0000001 (Hex)     |  |  |  |  |  |  |  |
| E Response with CAN II                                           | )                 |  |  |  |  |  |  |  |
| E Defaults                                                       |                   |  |  |  |  |  |  |  |
| Connected to COM1 Configuration Mode Ver: 2.01 Copyright(c) 2004 | ICP DAS Co., LTD. |  |  |  |  |  |  |  |

Fig. 3.3.1-1 I-7530 Utility

#### 3.3.2 I-7540D Module Configuration

- 1. After Installing "VxComm\_Driver" program, then run the "VxComm Utility".
  - (1) Click "Search Servers" button
  - (2) Click "Add Server(s)" button
  - (3) Set "Port 3" (CAN Port) of I-7540D to be a Virtual COM. (like COM20)
    - (4) Execute "Restart Driver"

|                                                       |                    | -             |             |             |                                    |                         |                           |
|-------------------------------------------------------|--------------------|---------------|-------------|-------------|------------------------------------|-------------------------|---------------------------|
| 💞 ¥xComm Utility [ v2.10.                             | 00, Mar.24, 2010 ] |               |             |             |                                    |                         |                           |
| <u>File S</u> erver <u>P</u> ort <u>Tools</u>         |                    |               |             |             |                                    |                         |                           |
| System In                                             | niver              | Configu       | ire Server  |             |                                    |                         | Configure Port            |
| driver & utility                                      |                    | ers           |             |             | Port Vi                            | irtual COM              | Baudrate                  |
| Where remote series devices<br>become part of your PC | 7186E3 (19)        | 2.168.1.50) 🔔 |             | 3           | Port I/O R<br>Port 1 U<br>Port 2 U | eserved<br>nMap<br>nMap | N/A<br>Dynamic<br>Dynamic |
| Add Server(s)                                         |                    |               |             |             | Port 3 C                           | OM20                    | Dynamic                   |
| X Remove Server                                       |                    |               |             |             |                                    |                         |                           |
| Web                                                   |                    |               |             |             |                                    |                         |                           |
| Search Servers                                        |                    |               |             |             |                                    |                         |                           |
| Configuration (UDP)                                   |                    |               |             |             |                                    |                         |                           |
| Exit                                                  |                    |               |             |             |                                    |                         |                           |
|                                                       | 1                  |               |             |             |                                    |                         |                           |
|                                                       | Name Alias         | IP Address    | Sub-net M   | Gateway     | MAC Address                        | DHCF                    |                           |
| (                                                     | 7186E3 N/A         | 192.168.1.50  | 255.255.0.0 | 192.168.1.1 | 00:0d:e0:d0:7                      | c:2e OFF                |                           |
|                                                       |                    |               |             |             |                                    |                         |                           |

Fig. 3.3.2-1 VxComm Utility

- 2. Set the following parameter by using I-7540D Utility.
  - (1) Set "CAN Spec." and "CAN Baud" parameters of CAN bus network.

- (2) If set Acceptance Code=00000000 and Mask=FFFFFFF, it means all CAN-ID will be accepted.
- (3) Set Error Resp=No; TimeStamp Resp=No.
- (4) Disable "Pair Connection" function.

| File       Actions       Help         Image: Connect       Image: Exit       About         Image: Connect       Image: Exit       About         Image: Connect       Image: Exit       About         Image: Connect       Image: Exit       About         Image: Connect       Image: Exit       About         Image: Connect       Image: Exit       About         Image: Connect Disconnect       Image: Exit       About         Image: Connect Disconnect       Image: Exit       About         Image: Connect Disconnect       Image: Exit       About         Image: Connect Disconnect       Image: Exit       Image: Exit         Image: Content Disconnect       Image: Exit       Image: Exit         Image: Content Disconnect       Image: Exit       Image: Exit         Image: Content Disconnect       Image: Exit       Image: Exit         Image: Content Disconnect       Image: Exit       Image: Exit         Image: Content Disconnect       Image: Exit       Image: Exit         Image: Content Disconnect       Image: Exit       Image: Exit         Image: Content Disconnect       Image: Exit       Image: Exit         Image: Connect Image: Exit       Image: Exit       Image: Exit                                                                                                    | 🎏 i-7540D Utility                    | X                                               |  |  |
|----------------------------------------------------------------------------------------------------|--------------------------------------|-------------------------------------------------|--|--|
| Settings       Test         CAN Parameters       Test         CAN Specification       2.08         CAN Specification       2.08         CAN Specification       2.08         CAN Bus Baud rate       1000K         Disconnect       bits/sec         BTR0       00         (Hex)       BTR1         Acceptance Code       00         00       00         Acceptance Code       00         COM Status       CAN Bus Pair Connection         COM Status       CAN Bus Pair Connection         COM Status       CAN Bus Pair Connection         COM 2:       9600.8.N.1         Set       Set                                                                                                    | <u>File A</u> ctions <u>H</u> elp    |                                                 |  |  |
| Settings       Test         I. CAN Parameters       Image: CAN Specification 2.08 million         CAN Bus Baud rate 1000K million       Image: CAN Bus Baud rate 1000K million         CAN Bus Baud rate 1000K million       Image: CAN Bus Baud rate 1000K million         CAN Bus Baud rate 1000K million       Image: CAN Bus Baud rate 1000K million         CAN Bus Baud rate 1000K million       Image: CAN Bus Baud rate 1000K million         CAN Bus Baud rate 1000K million       Image: CAN Bus Baud rate 1000K million         Acceptance Code 00 00 00 00 (Hex)       Acceptance Code 00 00 00 (Hex)         Acceptance Mask FF FF FF FF (Hex)       Reset System         TimeStamp Resp. No million       Modify IP         COM Status       CAN Bus Pair Connection Status         COM Status       CAN Bus Pair Connection Status         COM Status       Connect to 192.168.0.51         COM2: 9600.8.N.1       Set         COM2: 9600.8.N.1       Set                                                                                                    | Connect Disconnect Exit              | )<br>t                                          |  |  |
| CAN Parameters         CAN Specification       2.08         CAN Bus Baud rate       1000K         DAN Bus Baud rate       1000K         BTR0       00         (Hex)       BTR1         Acceptance Code       00         00       00         Acceptance Code       00         00       00         Acceptance Code       00         00       00         Compacting       Defaults         COM Status       Connection         COM Status       Connect to         COM2:       9600.8.N.1         Set       Ved         COM2:       9600.8.N.1         Set       Connect to         192.168.0.51       Set                                                                                                    | Settings Test                        |                                                 |  |  |
| CAN Specification 2.08<br>CAN Specification 2.08<br>CAN Bus Baud rate 1000K<br>BTR0 00 (Hex) BTR1 00 (Hex)<br>Acceptance Code 00 00 00 00 (Hex)<br>Acceptance Code 00 00 00 00 (Hex)<br>Acceptance Mask FF FF FF FF (Hex)<br>Error Resp. No<br>Error Resp. No<br>COM Status<br>COM Status<br>COM | 1_ CAN Parameters                    | Network Status                                  |  |  |
| CAN Bus Baud rate       1000K       bits/sec         BTR0       00       (Hex)       BTR1       00       (Hex)         Acceptance Code       00       00       00       (Hex)       MAC :       00:0d:e0:d0:7c:2e         Acceptance Code       00       00       00       (Hex)       Set       Web ID :       7540D       Set         Acceptance Mask FF       FF       FF FF (Hex)       Reset System       Modify IP       Set         TimeStamp Resp.       No       Image: Connection Status       CAN Bus Pair Connection Status       CAN Bus Pair Connection Status         COM Status       COM1:       9600.8.N.1       Set       Connect to       192.168.0.51       Set                                                                                                    | CAN Specification 2.0B               | Gateway : 192.168.1.1 Set                       |  |  |
| BTR0 00 (Hex)       BTR1 00 (Hex)         Acceptance Code 00 00 00 00 (Hex)         Acceptance Mask FF FF FF FF (Hex)         Error Resp. No TimeStamp Resp. No TimeStamp Resp. No TimeStamp Resp. No TimeStatus         COM Status         COM Status         COM1: 9600.8.N.1         Set         COM2: 9600.8.N.1         Set         COM2: 9600.8.N.1         Set                                                                                                    | CAN Bus Baud rate 1000K Thits/sec    | Mask : 255.255.0.0 Set                          |  |  |
| BTR0       00       (Hex)       BTR1       00       (Hex)         Acceptance Code       00       00       00       (Hex)       Web ID : 7540D       Set         Acceptance Code       00       00       00       (Hex)       Reset System       Set         Acceptance Mask FF       FF       FF       (Hex)       Reset System       Modify IP         TimeStamp Resp.       No       Image: Commention Status       CAN Bus Pair Connection Status       CAN Bus Pair Connection       Set         COM Status       COM1:       9600.8.N.1       Set       Connect to       192.168.0.51       Set                                                                                                    |                                      | MAC : 00:0d:e0:d0:7c:2e                         |  |  |
| Acceptance Code 00 00 00 00 (Hex)         Acceptance Mask FF FF FF FF (Hex)         Error Resp.         No         Setting         Defaults         COM Status         COM1:         9600.8.N.1         Set         COM2:         9600.8.N.1         Set                                                                                                    | BTR0 00 (Hex) BTR1 00 (Hex)          | Web ID : 7540D Set                              |  |  |
| Acceptance Consider and Test (Text)<br>Acceptance Mask FF FF FF (Hex)<br>Error Resp. No<br>TimeStamp Resp. No<br>COM Status<br>COM Status<br>COM Status<br>COM 2: 9600.8.N.1 Set<br>COM2: 9600.8.N.1 Set<br>COM2: 9600.8.N.1 Set<br>Connect to 192.168.0.51 Set                                                                                                    | Acceptance Code 00 00 00 00 (Hew)    | Web Passwd : icpdas7540D Set                    |  |  |
| 3       Error Resp.       No                                                                                                    | Acceptance Mask FF FF FF FF (Hex)    | E Reset System                                  |  |  |
| Error Resp.       No         TimeStamp Resp.       No         Setting       Defaults         COM Status       CAN Bus Pair Connection Status         COM1:       9600.8.N.1         Sett       Connect to         19600.8.N.1       Set         Compacted       Configuration Mode         Compacted       Configuration Mode         Compacted       Configuration Mode         Consected       Convicibility (2009)         Convected       Convicibility (2009)         Convected       Convicibility (2009)                                                                                                    | 3                                    | Modify IP                                       |  |  |
| Setting       Defaults         COM Status       COM 1: 9600.8.N.1         COM2: 9600.8.N.1       Set         Comected       Connect to 192.168.0.51         Connected       Connect to 192.168.0.51                                                                                                    | Error Resp. No  TimeStamp Resp. No   |                                                 |  |  |
| COM Status         © TCP         C UDP         © Server         C lient           COM1:         9600.8.N.1         Set         Connect to         192.168.0.51         Set           COM2:         9600.8.N.1         Set         Connect to         192.168.0.51         Set                                                                                                    | Setting Defaults                     | CAN Bus Pair Connection Set                     |  |  |
| COM2:         9600.8.N.1         Set         Connect to         192.168.0.51         Set           Connected         Configuration Mode         v1.1.4(10/29/2009)         Convicibil(c) 2005 ICB DAS Co I.TD                                                                                                    | COM Status<br>COM1: 9600.8.N.1 Set   | C TCP C UDP C Server C Client                   |  |  |
| Connected Configuration Mode v1.1.4[10/29/2009] Convight(c) 2005 ICP DAS Co. J. TD                                                                                                    | COM2: 9600,8,N,1 Set                 | Connect to 192.168.0.51 Set                     |  |  |
| Configuration mode [V1.1.4[10/20/2003] Copyright(c) 2003 ICP DAS CO., ETD.                                                                                                    | Connected Configuration Mode v1.1.4[ | 10/29/2009] Copyright(c) 2005 ICP DAS Co., LTD. |  |  |

Fig. 3.3.2-2 I-7540D Utility

#### 3.3.3 I-7565 Module Configuration

- 1. Set the following parameter by using I-7565 utility.
  - (1) Set CheckSum=No. ; Error Response=No
  - (2) Set "CAN Spec." and "CAN Baud" parameters of CAN bus network.
  - (3) Set "CAN Acceptance Code and Mask" parameters for the filter-ID setting. If they are all "00000000", it means all CAN-ID will be accepted.

| 🐝 I-7565 Utility                                       |                                                                                                    |  |  |  |
|--------------------------------------------------------|----------------------------------------------------------------------------------------------------|--|--|--|
| <u>File A</u> ctions <u>H</u> elp                      |                                                                                                    |  |  |  |
| Connect Disconnect Exit                                | About                                                                                                    |  |  |  |
| Settings Test                                          |                                                                                                    |  |  |  |
| USB Parameters<br>Add Checksum No<br>Error Response No | 2-CAN Parameters<br>CAN Specification 2.08<br>CAN bus Baudrate 1000K v bit/sec<br>Acceptance Code 00000000 (Hex)<br>Acceptance Mask 00000000 (Hex) |  |  |  |
| 📕 Defaults                                             |                                                                                                    |  |  |  |
| Connected to COM5 Configuration                        | n Mode Ver: 1.00 Copyright(c) 2007 ICP DAS Co., LTD.                                                                                               |  |  |  |

Fig. 3.3.3-1 I-7565 Utility

#### 3.3.4 I-7565-H1/H2 Module Configuration

- 1. Set the following parameter by using I-7565-H1/H2 utility.
  - (1) User can set CAN-ID filter function in "Module Config" of I-7565-H1/H2 utility.

| C 1<br>@ 2            | ID (HEX)<br>1-bit ID<br>9-bit ID | 123 Ac             | id J     | CAN Controller |
|-----------------------|----------------------------------|--------------------|----------|----------------|
| - Group<br>C 1<br>@ 2 | ID (HEX)<br>1-bit ID<br>9-bit ID | 1FFF To            | 3FFFF    | Add            |
|                       | CAN Filte                        | r-ID Setting (CAN  | 1)       | ]              |
|                       | CAN-ID Type                      | Accepted IDs       | <b>•</b> | Save File      |
|                       | 11-bit SID                       | 0x111              |          |                |
| 2                     | 23-bit SID<br>11-bit GID         | 0x00000123         |          | Load File      |
| 4                     | 29-bit GID                       | 0x00001FFF~0x0003F | FFF      | Load Tile      |
| 5                     |                                  |                    |          |                |
| 6                     |                                  |                    |          | Delete Row     |
| 7                     |                                  |                    |          |                |
| 0                     |                                  |                    |          |                |
| 8                     |                                  |                    |          | I Liopr Lable  |

Fig. 3.3.4-1 I-7565-H1/H2 Utility

#### 3.3.5 CAN200/400 / CM100 / I-8120W Module Configuration

1. In CAN200/400, CM100 and I-8120W modules, users don't need to configure any module parameter.

#### 3.3.6 DeviceNet Module Configuration

- 1. Set the following parameter by using DNM Utility.
  - (1) Select DNM module.

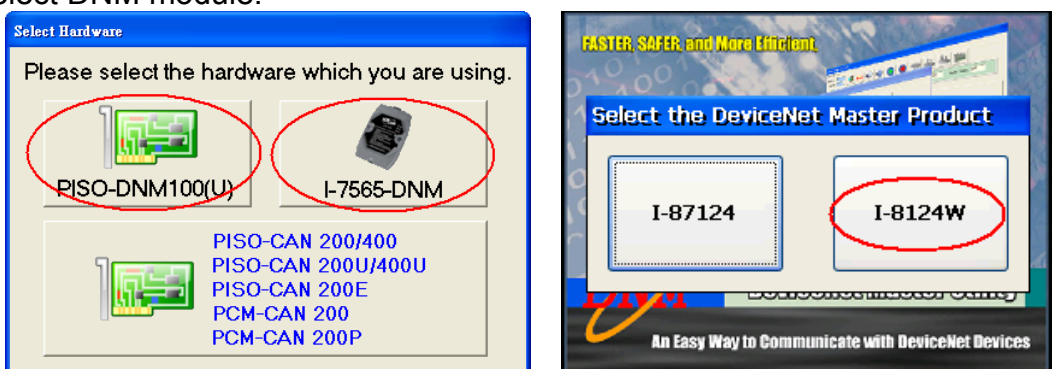

Fig. 3.3.6-1 DNM Utility (PC & CE)

- (2) Click "Active Module" or "Active Board" button to enable DNM module.
- (3) Set "CAN baud" and then click "Search all Devices" button to search all DeviceNet devices.
- (4) Add DeviceNet devices to DNM module like Fig. 3.3.6-2 and Fig. 3.3.6-3.
- (5) Exit DNM Utility.

| DeviceNet Master Utility ¥1.4                                                           |
|-----------------------------------------------------------------------------------------|
| Board Edit About                                                                        |
| Total Boards: 1<br>Board No: 3 /                                                        |
| Active Board Filmware Ver : 2.40 Master ID : 0 Baud Rate : 125K bps Master Status : 0KI |
| Remote Devices Configuration Remote Devices //O Monitor                                 |
| Searched Devices. 1 Devices!! Devices in EEPROM                                         |
|                                                                                         |
|                                                                                         |
| (1) (Input 2) (Input 2)                                                                 |
| MMM Shope ( hibrar 2 )                                                                  |
| Fig. 3.3.6-2 Add DeviceNet devices to DNM module (PC)                                   |
| DNM_UtilityCE V2.0                                                                      |
|                                                                                         |
| Total Module : 1 Firmware Ver : 1.10 Master ID : 0 Set                                  |
| Slot No., 5 🔍 Master Status 0 🛛 🛛 🛛 🖓 Baud Rate 125k 🔽 Set                              |
| Active Reset Search Start All Stop All Device Device                                    |
| Remote Devices Configuration Remote Devices I/O Monitor                                 |
| Searched Devices Devices in EEPROM                                                      |
|                                                                                         |
| Poll (Input 2, Output 1)                                                                |
| End Device 2                                                                            |
| March Poli (Input 2, Output 2)                                                          |
| Strobe (Input 2)                                                                        |
| Fig. 3.3.6-3 Add DeviceNet devices to DNM module (CE)                                   |

#### 3.3.7 CANopen Module Configuration

1. In I-7565-CPM / PISO-CPM100 modules, users don't need to configure any module parameter.

#### 3.3.8 PowerMeter Module Configuration

- 1. Set the following parameter by using CAN Power Meter Utility.
  - (1) Select CAN Power Meter module.
  - (2) Click "Active" button to enable CAN Power Meter module and then click "Parameter" button to open "Parameter Configuration" screen like Fig. 3.3.8-1

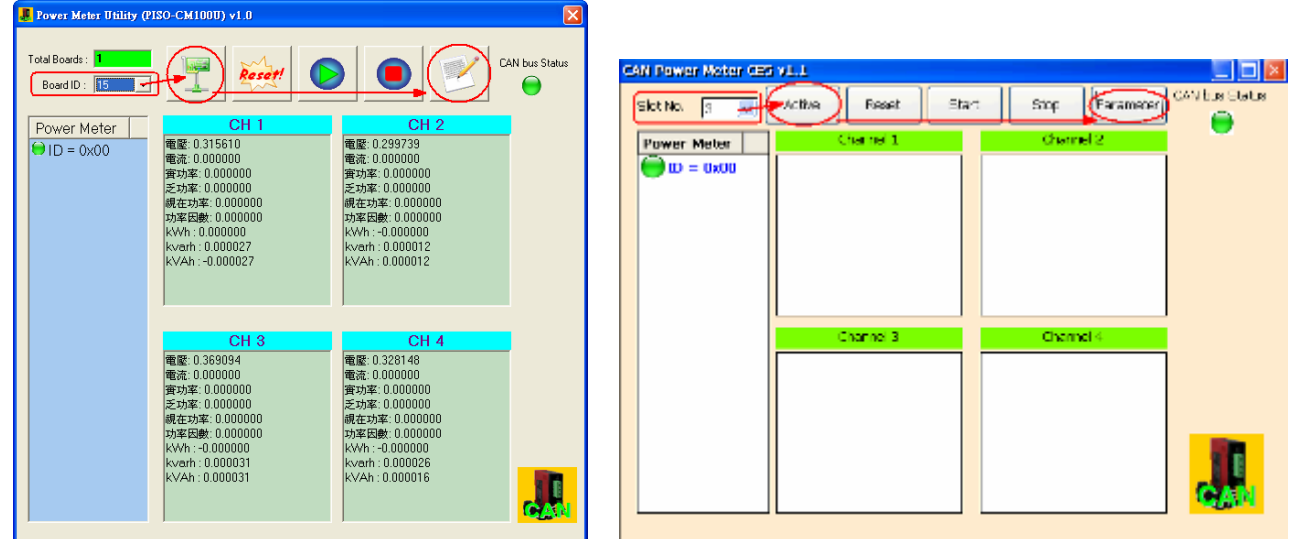

Fig. 3.3.8-1 CAN Power Meter Utility (PC & CE)

- (3) Set "CAN baud" and "Auto Resp. Time" value.
- (4) Select "Power Meter Device ID" and then click "Set Power Meter" button like Fig. 3.3.8-2.
- (5) Exit CAN Power Meter Utility.

| Form_Information                                                                                                    | Parameter Configuration                                                                                                    |
|----------------------------------------------------------------------------------------------------|----------------------------------------------------------------------------------------------------|
| Firmware Version:       1.00         DLL Version:       1.00         CAN Baud Rate:       125K bps       SetBaudRate         Auto Response Time:       500       ms       Set Time         Power Meter Enabled:       ID = 0x10       ID = 0x20       ID = 0x11       ID = 0x20         ID = 0x00       ID = 0x11       ID = 0x21       ID = 0x21       ID = 0x22         ID = 0x01       ID = 0x12       ID = 0x22       ID = 0x03       ID = 0x12       ID = 0x23         ID = 0x03       ID = 0x13       ID = 0x23       ID = 0x23       ID = 0x23       ID = 0x23         ID = 0x03       ID = 0x14       ID = 0x24       ID = 0x25       ID = 0x25         ID = 0x04       ID = 0x15       ID = 0x25       ID = 0x26         ID = 0x05       ID = 0x16       ID = 0x27       ID = 0x28         ID = 0x08       ID = 0x18       ID = 0x28       ID = 0x28         ID = 0x08       ID = 0x10       ID = 0x28       ID = 0x22         ID = 0x0C       ID = 0x1C       ID = 0x22       ID = 0x22         ID = 0x0C       ID = 0x1C       ID = 0x22       ID = 0x22         ID = 0x0C       ID = 0x1C       ID = 0x22       ID = 0x22         ID = 0x0C       ID = 0x1C       < | Firmware Version : 1.00   DLL Version : 1.01   CAN Baud Rate : 125K bps   Set Baud Rate   Auto Resp. Time(ms) : 2500   Set Time |
| Fig. 3.3.8-                                                                                                    | 2 Parameter Configuration (PC & CE)                                                                                             |

### 3.4 Executing the Driver

To verify if the driver is correctly enabled and started, use the menu option **Home -> Tasks** button and verify the task Driver Runtime is set to **Automatic**. After that clicking "OK" button and start InduSoft project to run the driver.

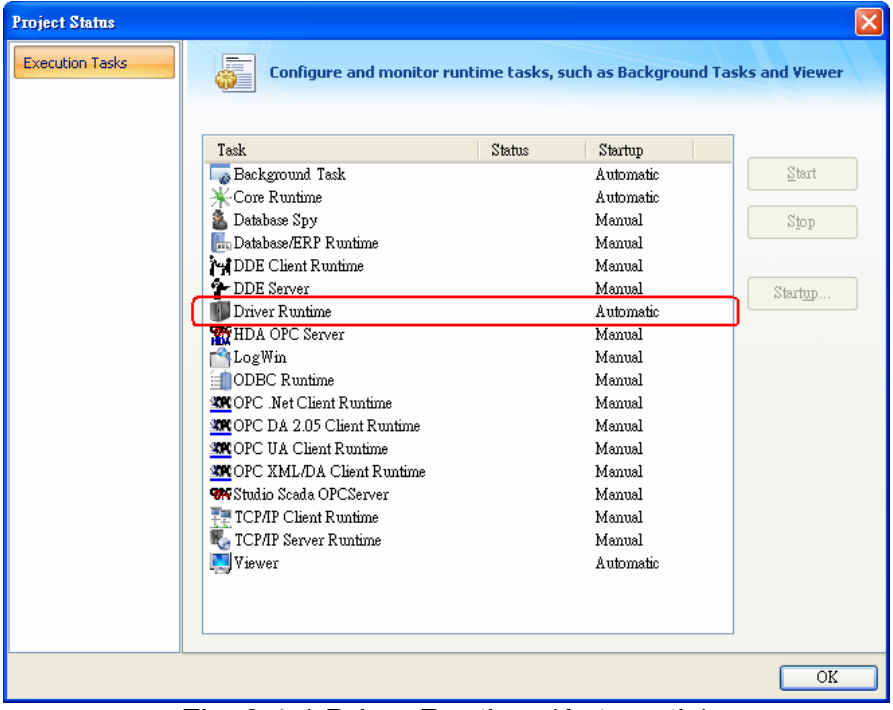

Fig. 3.4-1 Driver Runtime (Automatic)

# 3.5 Example For Driver Configuration

The following are the configuration examples for all CAN modules by using IDCAN driver.

#### 3.5.1 Example for CAN Converter Modules

(1) Send CANMsg : (For all CAN modules with ComPort is "11" or BoardID/SlotNo is "6") Mode=1, CANID=0x1234567, RTR=0, DLC=8, DataL=0x11223344,

| Modulo    | Header Field     | Address Field   | Tag Name Field    |
|-----------|------------------|-----------------|-------------------|
| wodule    |                  | Audress Field   | (String Tag)      |
| I-7530    | 17530:11         | 1:1234567:1:8:0 | 11223344_ABCDEF90 |
| I-7540D   | I7540D:11        | 1:1234567:1:8:0 | 11223344_ABCDEF90 |
| I-7565    | 17565:11         | 1:1234567:1:8:0 | 11223344_ABCDEF90 |
| I-7565-H1 | I7565H1:11:5     | 1:1234567:1:8:0 | 11223344_ABCDEF90 |
| I-7565-H2 | I7565H1:11:5_0   | 1:1234567:1:8:0 | 11223344_ABCDEF90 |
| CAN200    | CAN200:6:5_0     | 1:1234567:1:8:0 | 11223344_ABCDEF90 |
| CAN400    | CAN400:6:5_0_0_0 | 1:1234567:1:8:0 | 11223344_ABCDEF90 |
| CM100     | CM100:6:5        | 1:1234567:1:8:0 | 11223344_ABCDEF90 |
| I-8120W   | I8120W:6:5       | 1:1234567:1:8:0 | 11223344_ABCDEF90 |

**DataH**=0xABCDEF90 with **CANBaud**=250Kbps via **CAN1** port.

#### (2) Send CANMsg : (For I-7565-H2 with Comport = "8")

[CAN1]

```
Mode=0, CANID=0x7FF, RTR=0, DLC=6, DataL=0x12345678, DataH=0xABCD with 
CANBaud=125Kbps
```

#### [CAN2]

Mode=1, CANID=0xABCD, RTR=0, DLC=3, DataL=0x123456 with

CANBaud=500Kbps

| Module    | Header Field  | Address Field                           | Tag Name Field<br>(String Tag)      |
|-----------|---------------|-----------------------------------------|-------------------------------------|
| I-7565-H2 | I7565H2:8:4_6 | CAN1=>1:7FF:0:6:0<br>CAN2=>2:ABCD:1:3:0 | CAN1=>12345678_ABCD<br>CAN1=>123456 |

(3) Receive CANMsg : (For I-8120W with SlotNo = "3") CANBaud=1000Kbps

| Module  | Header Field | Address Field | Tag Name Field<br>(String Tag) |
|---------|--------------|---------------|--------------------------------|
| I-8120W | I8120W:3:8   | 1             | StrTag                         |

The data format of "StrTag" will be "ID\_Mode\_Len\_RTR\_DataL\_DataH\_TimeL\_TimeH"

#### 3.5.2 Example for DeviceNet Modules

 Read Al Value : (For all DNM modules with ComPort is "12" or BoardID/SlotNo is "5") Read ch0 Al value (2Bytes) of Node 1. (StartByte is according to configuration in DNM Utility)

| Module     | Header Field | Address Field | Tag Name Field<br>(Int Tag) |
|------------|--------------|---------------|-----------------------------|
| I-7565-DNM | 17565DNM:12  | 0:1:1:2       | IntTag                      |
| DNM100     | DNM100:5     | 0:1:1:2       | IntTag                      |
| I-8124W    | l8124W:5     | 0:1:1:2       | IntTag                      |

#### (2) Read DI Value : (For DNM100 with BoardID is "7")

Read ch0~7 DI value (1Bytes) of Node 12. (StartByte is according to configuration in DNM\_Utility)

| Module | Header Field | Address Field | Tag Name Field<br>(Int Tag) |
|--------|--------------|---------------|-----------------------------|
| DNM100 | DNM100:7     | 0:C:1:1       | IntTag                      |

#### (3) Write AO Value : (For I-8124W with SlotNo is "1")

Write ch1 AO value (2Bytes) of Node 5. (StartByte is according to configuration in DNM\_Utility)

| Module  | Header Field | Address Field | Tag Name Field<br>(Int Tag) |
|---------|--------------|---------------|-----------------------------|
| I-8124W | l8124W:1     | 2:5:1:2       | IntTag                      |

#### (4) Write DO Value : (For I-7565-DNM with ComPort is "15")

Write ch8~15 DO value (1Bytes) of Node 6. (StartByte is according to configuration in DNM\_Utility)

| Module     | Header Field | Address Field | Tag Name Field<br>(Int Tag) |
|------------|--------------|---------------|-----------------------------|
| I-7565-DNM | I7565DNM:15  | 1:6:1:1       | IntTag                      |

#### 3.5.3 Example for CANopen Modules

### (1) **Read AI Value :** (For **all CPM modules** with ComPort is "**12**" or BoardID/SlotNo is "**5**") Read ch0 AI value (2Bytes) of Node 1. (CobID is according to configuration in module)

| Module     | Header Field | Address Field | Tag Name Field<br>(Int Tag) |
|------------|--------------|---------------|-----------------------------|
| I-7565-CPM | 17565CPM:12  | 0:281:1:2     | IntTag                      |
| CPM100     | CPM100:5     | 0:281:1:2     | IntTag                      |
| I-8123W    | I8123W:5     | 0:281:1:2     | IntTag                      |

#### (2) Read DI Value : (For CPM100 with BoardID is "7")

Read ch0~7 DI value (1Bytes) of Node 12. (CobID is according to configuration in module)

| Module | Header Field | Address Field | Tag Name Field<br>(Int Tag) |
|--------|--------------|---------------|-----------------------------|
| CPM100 | CPM100:7     | 0:181:12:1    | IntTag                      |

#### (3) Write AO Value : (For I-8123W with SlotNo is "1")

Write ch1 AO value (2Bytes) of Node 5. (CobID is according to configuration in module)

| Module  | Header Field | Address Field | Tag Name Field<br>(Int Tag) |
|---------|--------------|---------------|-----------------------------|
| I-8123W | 18123W:1     | 2:301:5:2     | IntTag                      |

#### (4) Write DO Value : (For I-7565-CPM with ComPort is "15")

Write ch8~15 DO value (1Bytes) of Node 16. (CobID is according to configuration in module)

| Module     | Header Field | Address Field | Tag Name Field<br>(Int Tag) |
|------------|--------------|---------------|-----------------------------|
| I-7565-CPM | I7565CPM:15  | 1:201:16:1    | IntTag                      |

#### 3.5.4 Example for PowerMeter Modules

(1) Read Voltage Value : (For all PowerMeter modules with BoardID/SlotNo is "5")
 Read voltage value of channel A and the Node-ID of PowerMeter module (like PM-2133 / 2134) is 3.

| Module     | Header Field | Address Field | Tag Name Field<br>(Real Tag) |
|------------|--------------|---------------|------------------------------|
| СМ100-РМ   | CM100PM:5    | 1:3:0         | RealTag                      |
| I-8120W-PM | I8120WPM:5   | 1:3:0         | RealTag                      |

#### (2) Read Current Value : (For CM100-PM with BoardID is "7")

Read current value of channel B and the Node-ID of PowerMeter module (like PM-2133 / 2134) is 10.

| Module   | Header Field | Address Field | Tag Name Field<br>(Real Tag) |
|----------|--------------|---------------|------------------------------|
| СМ100-РМ | CM100PM:7    | 1:A:10        | RealTag                      |

#### (3) Read kWh Value : (For I-8120W-PM with SlotNo is "1")

Read kWh value of channel C and the Node-ID of PowerMeter module (like PM-2133 / 2134) is 12.

| Module     | Header Field | Address Field | Tag Name Field<br>(Real Tag) |
|------------|--------------|---------------|------------------------------|
| I-8120W-PM | I8120WPM:1   | 1:C:24        | RealTag                      |

### 4. Troubleshooting

After each attempt to communicate using this driver, the tag configured in the field **Read Status or Write Status** will receive the error code regarding the kind of failure that occurred. The error messages are shown as below for all CAN modules.

### 4.1 General ErrorCode For All CAN Modules

### [All CAN Modules]

| ErrCode | Description     | Possible causes & solutions                    |
|---------|-----------------|------------------------------------------------|
| 0       | No_Error        |                                                |
| -1001   | IWS_MODTYPE_ERR | Module Not Support in IDCAN Driver (IDCAN_Def) |
| -1002   | IWS_DATALEN_ERR | (IDCAN_Def)                                    |

# 4.2 CAN Converter Module ErrorCode

#### [ 1-7530 / 1-7565 ]

| ErrCode  | Description    | Possible causes & solutions                                   |
|----------|----------------|---------------------------------------------------------------|
| 1        | Involid boodor | The RS-232 command string header is not                       |
| I        | Invaliu neauei | "t","T","e","E","S","C","P0", "P1" nor "RA".                  |
|          |                | The data byte of the CAN Message does not matchthe data       |
| 2        | Invalid length | length of the CAN Message. For example:                       |
|          |                | Error: t001512345 <cr> / Right: t00150102030405<cr></cr></cr> |
|          |                | The checksum from the RS-232 command string does not          |
| 2        | Invalid        | matched with the checksum calculated by the I-7530. For       |
| 3        | checksum       | example:                                                      |
|          |                | Error: t0012112209 <cr> / Right: t00121122FD<cr></cr></cr>    |
|          |                | The ASCII command strings are sent incomplete.                |
| 5        | Timeout        | For example:                                                  |
|          |                | Error: T0018 / Right: T0018 <cr></cr>                         |
|          |                | Invalid com port number or com port is in use.                |
| 20/00033 | Open Com Fall  | -Check if com port is in use.                                 |

# [ I-7540D ]

| ErrCode | Description    | Possible causes & solutions                                          |
|---------|----------------|----------------------------------------------------------------------|
| 1       | Invalid header | The RS-232 command string header is not "t","T","e","E".             |
| 2       | Invalid longth | The length of command string is invalid. For example:                |
|         | invalid length | Error: t0013112233 / Right: t0013112233 <cr></cr>                    |
| 3       | Invalid CAN    | The CAN identifier bits depend on CAN specification                  |
|         | identifier     | CAN 2.0A: total 11 bits, 0x000 ~ 0x7FF                               |
|         | laentillei     | CAN 2.0B: total 29 bits, 0x00000000 ~ 0x1FFFFFFF                     |
| 4       | Invalid CAN    | The data byte of the CAN Message does not match the data             |
|         | doto longth    | length of the CAN Message. For example:                              |
|         | uala lengin    | Error: t001512345 <cr> / Right: t00150102030405<cr></cr></cr>        |
| 25 /    |                | Invalid com port number or com port is in use.                       |
| 65533   | Open Com Fail  | -Check if com port number is valid.<br>-Check if com port is in use. |

# [I-7565-H1/H2]

| ErrCode | Description           | Possible causes & solutions                |
|---------|-----------------------|--------------------------------------------|
| 1       | DEV_ModName_Err       | The Module Name Error                      |
| 2       | DEV_ModNotExist_Err   | The Module doesn't exist in this Port      |
| 3       | DEV_PortNotExist_Err  | The Port doesn't Exist                     |
| 4       | DEV_PortInUse_Err     | The Port is in Used                        |
| 5       | DEV_PortNotOpen_Err   | The Port doesn't Open                      |
| 6       | CAN_ConfigFail_Err    | CAN Config Command Fail                    |
| 7       | CAN_HARDWARE_Err      | CAN Hardware Init Fail                     |
| 8       | CAN_PortNo_Err        | The Device doesn't support this CAN Port   |
| 9       | CAN_FIDLength_Err     | The CAN Filter-ID Number exceed Max Number |
| 10      | CAN_DevDisconnect_Err | The Connection of device is broken         |
| 11      | CAN_TimeOut_Err       | The Config Command Timeout                 |
| 12      | CAN_ConfigCmd_Err     | The Config Command doesn't support         |
| 13      | CAN_ConfigBusy_Err    | The Config Command is busy                 |
| 14      | CAN_RxBufEmpty        | The CAN Receive Buffer is empty            |
| 15      | CAN_TxBufFull         | The CAN Send Buffer is full                |
| 16      | CAN_UserDeflSRNo_Err  | The User Defined ISR No Error (0~7)        |
| -1      | VCI_CAN_DLL_NotFound  | VCI_CAN.dll is not exist                   |
| -2      | VCI_CAN_DLL_LoadFail  | VCI_CAN.dll load fail                      |

# [ PISO-CAN200/400 ]

| ErrCode | Description              | Possible causes & solutions |
|---------|--------------------------|-----------------------------|
| 1       | CAN_DriverError          |                             |
| 2       | CAN_ActiveBoardError     |                             |
| 3       | CAN_BoardNumberError     |                             |
| 4       | CAN_PortNumberError      |                             |
| 5       | CAN_ResetError           |                             |
| 6       | CAN_SoftResetError       |                             |
| 7       | CAN_InitError            |                             |
| 8       | CAN_ConfigError          |                             |
| 9       | CAN_SetACRError          |                             |
| 10      | CAN_SetAMRError          |                             |
| 11      | CAN_SetBaudRateError     |                             |
| 12      | CAN_EnableRxIrqFailure   |                             |
| 13      | CAN_DisableRxIrqFailure  |                             |
| 14      | CAN_InstallIrqFailure    |                             |
| 15      | CAN_RemoveIrqFailure     |                             |
| 16      | CAN_TransmitBufferLocked |                             |
| 17      | CAN_TransmitIncomplete   |                             |
| 18      | CAN_ReceiveBufferEmpty   |                             |
| 19      | CAN_DataOverrun          |                             |
| 20      | CAN_ReceiveError         |                             |
| 21      | CAN_SoftBufferIsEmpty    |                             |
| 22      | CAN_SoftBufferIsFull     |                             |
| 23      | CAN_TimeOut              |                             |
| 24      | CAN_InstallIsrError      |                             |

# [ PISO-CM100 ]

| ErrCode | Description            | Possible causes & solutions |  |
|---------|------------------------|-----------------------------|--|
| 1       | CM100_DriverError      |                             |  |
| 2       | CM100_ActiveBoardError |                             |  |
| 3       | CM100_BoardNumberError |                             |  |
| 4       | CM100_PortNumberError  |                             |  |
| 7       | CM100_InitError        |                             |  |

| 21 | CM100_SoftBufferIsEmpty   |  |
|----|---------------------------|--|
| 22 | CM100_SoftBufferIsFull    |  |
| 23 | CM100_TimeOut             |  |
| 24 | CM100_SetCyclicMsgFailure |  |
| 25 | CM100_DpramOverRange      |  |
| 26 | CM100_NoDpramCmd          |  |
| 27 | CM100_ModeError           |  |
| 30 | CM100_NoFileInside        |  |
| 31 | CM100_DownloadFailure     |  |
| 32 | CM100_EEPROMDamage        |  |
| 33 | CM100_NotEnoughSpace      |  |
| 34 | CM100_StillDownloading    |  |
| 35 | CM100_BoardModeError      |  |
| 36 | CM100_SetDateTimeFailure  |  |

# [I-8120W]

| ErrCode | Description               | Possible causes & solutions |
|---------|---------------------------|-----------------------------|
| 3       | I8120_SlotNumberError     |                             |
| 7       | I8120_InitError           |                             |
| 21      | I8120_SoftBufferIsEmpty   |                             |
| 22      | I8120_SoftBufferIsFull    |                             |
| 23      | I8120_TimeOut             |                             |
| 24      | I8120_SetCyclicMsgFailure |                             |
| 25      | I8120_DpramOverRange      |                             |
| 26      | I8120_NoDpramCmd          |                             |
| 27      | I8120_ModeError           |                             |
| 30      | I8120_NoFileInside        |                             |
| 31      | l8120_DownloadFailure     |                             |
| 32      | I8120_EEPROMDamage        |                             |
| 33      | I8120_NotEnoughSpace      |                             |
| 34      | I8120_StillDownloading    |                             |
| 35      | I8120_BoardModeError      |                             |
| 36      | I8120_SetDateTimeFailure  |                             |
| 40      | I8120_SlotNotConfig       |                             |
| 41      | I8120_SlotNotInit         |                             |

| 42 | I8120_ReplyError       |  |
|----|------------------------|--|
| 43 | I8120_WaitForReply     |  |
| 44 | I8120_HasBeenActivated |  |

# 4.3 DeviceNet Module ErrorCode

# [I-7565-DNM]

| ErrCode | Description                 | Possible causes & solutions |
|---------|-----------------------------|-----------------------------|
| 10008   | I7565DNM_PortNotActive      | DLL Error Code              |
| 10015   | I7565DNM_PortNoResp         | DLL Error Code              |
| 10025   | I7565DNM_PortInUse          | DLL Error Code              |
| 10027   | I7565DNM_ReStartPort        | DLL Error Code              |
| 5000    | DNMXS_UnKnowError           | Firmware Error Code         |
| 1000    | DNMXS_BoardNotActive        | Master Status Error Code    |
| 1001    | DNMXS_OnlineError           | Master Status Error Code    |
| 1002    | DNMXS_CANBusError           | Master Status Error Code    |
| 1003    | DNMXS_Booting               | Master Status Error Code    |
| 1004    | DNMXS_ModuleNotFound        | Master Status Error Code    |
| 1050    | DNMXS_MACIDError            | General Error Code          |
| 1051    | DNMXS_BaudRateError         | General Error Code          |
| 1052    | DNMXS_ConnectionTypeError   | General Error Code          |
| 1053    | DNMXS_DuplicMasterMACID     | General Error Code          |
| 1054    | DNMXS_EEPROMError           | General Error Code          |
| 1055    | DNMXS_NowScanning           | General Error Code          |
| 1056    | DNMXS_ScanListError         | General Error Code          |
| 1057    | DNMXS_DeviceExist           | General Error Code          |
| 1058    | DNMXS_DeviceNotExist        | General Error Code          |
| 1059    | DNMXS_MapTableError         | General Error Code          |
| 1100    | DNMXS_ExplicitNotAllocate   | IOConnection Error          |
| 1101    | DNMXS_PollNotAllocate       | IOConnection Error          |
| 1102    | DNMXS_BitStrobeNotAllocate  | IOConnection Error          |
| 1103    | DNMXS_COSNotAllocate        | IOConnection Error          |
| 1104    | DNMXS_CyclicNotAllocate     | IOConnection Error          |
| 1105    | DNMXS_PollAlreadyExist      | IOConnection Error          |
| 1106    | DNMXS_BitStrobeAlreadyExist | IOConnection Error          |

| 1107 | DNMXS_COSAlreadyExist    | IOConnection Error |
|------|--------------------------|--------------------|
| 1108 | DNMXS_CyclicAlreadyExist | IOConnection Error |
| 1109 | DNMXS_CommunicationPause | IOConnection Error |
| 1150 | DNMXS_SlaveNoResp        | Slave Error Code   |
| 1151 | DNMXS_WaitForSlaveResp   | Slave Error Code   |
| 1152 | DNMXS_SlaveRespError     | Slave Error Code   |
| 1153 | DNMXS_OutputDataLenError | Slave Error Code   |
| 1154 | DNMXS_InputDataLenError  | Slave Error Code   |

# [PISO-DNM100]

| ErrCode | Description                | Possible causes & solutions |
|---------|----------------------------|-----------------------------|
| 10001   | DNM100_DriverError         | Board Error Code            |
| 10002   | DNM100_ActiveBoardError    | Board Error Code            |
| 10003   | DNM100_BoardNumberError    | Board Error Code            |
| 10004   | DNM100_PortNumberError     | Board Error Code            |
| 10007   | DNM100_InitError           | Board Error Code            |
| 10021   | DNM100_SoftBufferIsEmpty   | Board Error Code            |
| 10022   | DNM100_SoftBufferIsFull    | Board Error Code            |
| 10023   | DNM100_TimeOut             | Board Error Code            |
| 10024   | DNM100_SetCyclicMsgFailure | Board Error Code            |
| 10025   | DNM100_DpramOverRange      | Board Error Code            |
| 10026   | DNM100_NoDpramCmd          | Board Error Code            |
| 10027   | DNM100_ModeError           | Board Error Code            |
| 10030   | DNM100_NoFileInside        | Board Error Code            |
| 10031   | DNM100_DownloadFailure     | Board Error Code            |
| 10032   | DNM100_EEPROMDamage        | Board Error Code            |
| 10033   | DNM100_NotEnoughSpace      | Board Error Code            |
| 10034   | DNM100_StillDownloading    | Board Error Code            |
| 10035   | DNM100_BoardModeError      | Board Error Code            |
| 10036   | DNM100_CardTypeError       | Board Error Code            |
| 5000    | DNMXS_UnKnowError          | Firmware Error Code         |
| 1000    | DNMXS_BoardNotActive       | Master Status Error Code    |
| 1001    | DNMXS_OnlineError          | Master Status Error Code    |
| 1002    | DNMXS_CANBusError          | Master Status Error Code    |
| 1003    | DNMXS_Booting              | Master Status Error Code    |

| 1050 | DNMXS_MACIDError            | General Error Code  |
|------|-----------------------------|---------------------|
| 1051 | DNMXS_BaudRateError         | General Error Code  |
| 1052 | DNMXS_ConnectionTypeError   | General Error Code  |
| 1053 | DNMXS_DuplicMasterMACID     | General Error Code  |
| 1054 | DNMXS_EEPROMError           | General Error Code  |
| 1055 | DNMXS_NowScanning           | General Error Code  |
| 1056 | DNMXS_ScanListError         | General Error Code  |
| 1057 | DNMXS_DeviceExist           | General Error Code  |
| 1058 | DNMXS_DeviceNotExist        | General Error Code  |
| 1059 | DNMXS_MapTableError         | General Error Code  |
| 1100 | DNMXS_ExplicitNotAllocate   | IOConnection Error  |
| 1101 | DNMXS_PollNotAllocate       | IOConnection Error  |
| 1102 | DNMXS_BitStrobeNotAllocate  | IOConnection Error  |
| 1103 | DNMXS_COSNotAllocate        | IOConnection Error  |
| 1104 | DNMXS_CyclicNotAllocate     | IOConnection Error  |
| 1105 | DNMXS_PollAlreadyExist      | IOConnection Error  |
| 1106 | DNMXS_BitStrobeAlreadyExist | IOConnection Error  |
| 1107 | DNMXS_COSAlreadyExist       | IOConnection Error  |
| 1108 | DNMXS_CyclicAlreadyExist    | IOConnection Error  |
| 1109 | DNMXS_CommunicationPause    | IOConnection Error  |
| 1150 | DNMXS_SlaveNoResp           | Slave Error Code    |
| 1151 | DNMXS_WaitForSlaveResp      | Slave Error Code    |
| 1152 | DNMXS_SlaveRespError        | Slave Error Code    |
| 1153 | DNMXS_OutputDataLenError    | Slave Error Code    |
| 1154 | DNMXS_InputDataLenError     | Slave Error Code    |
| 1200 | DNMXS_OutofRange            | Input / Output Area |

# [I-8124W]

| ErrCode | Description               | Possible causes & solutions |
|---------|---------------------------|-----------------------------|
| 10003   | I8124_SlotNumberError     | Board Error Code            |
| 10007   | l8124_InitError           | Board Error Code            |
| 10021   | I8124_SoftBufferIsEmpty   | Board Error Code            |
| 10022   | I8124_SoftBufferIsFull    | Board Error Code            |
| 10023   | I8124_TimeOut             | Board Error Code            |
| 10024   | I8124_SetCyclicMsgFailure | Board Error Code            |

| 10025 | I8124_DpramOverRange        | Board Error Code         |
|-------|-----------------------------|--------------------------|
| 10026 | I8124_NoDpramCmd            | Board Error Code         |
| 10027 | I8124_ModeError             | Board Error Code         |
| 10030 | l8124_NoFileInside          | Board Error Code         |
| 10031 | I8124_DownloadFailure       | Board Error Code         |
| 10032 | I8124_EEPROMDamage          | Board Error Code         |
| 10033 | I8124_NotEnoughSpace        | Board Error Code         |
| 10034 | I8124_StillDownloading      | Board Error Code         |
| 10035 | I8124_BoardModeError        | Board Error Code         |
| 10036 | I8124_SetDateTimeFailure    | Board Error Code         |
| 10040 | I8124_SlotNotConfig         | Board Error Code         |
| 10041 | I8124_SlotNotInit           | Board Error Code         |
| 10042 | I8124_ReplyError            | Board Error Code         |
| 5000  | DNMXS_UnKnowError           | Firmware Error Code      |
| 1000  | DNMXS_BoardNotActive        | Master Status Error Code |
| 1001  | DNMXS_OnlineError           | Master Status Error Code |
| 1002  | DNMXS_CANBusError           | Master Status Error Code |
| 1003  | DNMXS_Booting               | Master Status Error Code |
| 1050  | DNMXS_MACIDError            | General Error Code       |
| 1051  | DNMXS_BaudRateError         | General Error Code       |
| 1052  | DNMXS_ConnectionTypeError   | General Error Code       |
| 1053  | DNMXS_DuplicMasterMACID     | General Error Code       |
| 1054  | DNMXS_EEPROMError           | General Error Code       |
| 1055  | DNMXS_NowScanning           | General Error Code       |
| 1056  | DNMXS_ScanListError         | General Error Code       |
| 1057  | DNMXS_DeviceExist           | General Error Code       |
| 1058  | DNMXS_DeviceNotExist        | General Error Code       |
| 1059  | DNMXS_MapTableError         | General Error Code       |
| 1100  | DNMXS_ExplicitNotAllocate   | IOConnection Error       |
| 1101  | DNMXS_PollNotAllocate       | IOConnection Error       |
| 1102  | DNMXS_BitStrobeNotAllocate  | IOConnection Error       |
| 1103  | DNMXS_COSNotAllocate        | IOConnection Error       |
| 1104  | DNMXS_CyclicNotAllocate     | IOConnection Error       |
| 1105  | DNMXS_PollAlreadyExist      | IOConnection Error       |
| 1106  | DNMXS_BitStrobeAlreadyExist | IOConnection Error       |
| 1107  | DNMXS_COSAlreadyExist       | IOConnection Error       |

| 1108 | DNMXS_CyclicAlreadyExist | IOConnection Error  |
|------|--------------------------|---------------------|
| 1109 | DNMXS_CommunicationPause | IOConnection Error  |
| 1150 | DNMXS_SlaveNoResp        | Slave Error Code    |
| 1151 | DNMXS_WaitForSlaveResp   | Slave Error Code    |
| 1152 | DNMXS_SlaveRespError     | Slave Error Code    |
| 1153 | DNMXS_OutputDataLenError | Slave Error Code    |
| 1154 | DNMXS_InputDataLenError  | Slave Error Code    |
| 1200 | DNMXS_OutofRange         | Input / Output Area |

# 4.4 CANopen Module ErrorCode

### [I-7565-CPM]

| ErrCode | Description       | Possible causes & solutions |
|---------|-------------------|-----------------------------|
| 2       | CPM_OpenComErr    |                             |
| 3       | CPM_ComPortErr    |                             |
| 4       | CPM_MasterFull    |                             |
| 5       | CPM_ConfigErr     |                             |
| 6       | CPM_MasterInitErr |                             |
| 7       | CPM_MasterNotInit |                             |
| 8       | CPM_ListenMode    |                             |
| 9       | CPM_NodeErr       |                             |
| 10      | CPM_NodeExist     |                             |
| 12      | CPM_TxBusy        |                             |
| 13      | CPM_UnknowCmd     |                             |
| 14      | CPM_CmdReceErr    |                             |
| 15      | CPM_DataEmpty     |                             |
| 16      | CPM_MemAllocErr   |                             |
| 17      | CPM_SendCycMsgErr |                             |
| 18      | CPM_StatusErr     |                             |
| 20      | CPM_SetGuardErr   |                             |
| 21      | CPM_SetHbeatErr   |                             |
| 22      | CPM_SegLenErr     |                             |
| 23      | CPM_SegToggleErr  |                             |
| 24      | CPM_SegWriteErr   |                             |
| 25      | CPM_Abort         |                             |

| 26 | CPM_PDOLenErr    |  |
|----|------------------|--|
| 27 | CPM_COBIDErr     |  |
| 28 | CPM_PDOInstErr   |  |
| 29 | CPM_PDODynaErr   |  |
| 30 | CPM_PDONumErr    |  |
| 31 | CPM_PDOSetErr    |  |
| 32 | CPM_PDOEntryErr  |  |
| 33 | CPM_SetCobIdErr  |  |
| 34 | CPM_CycFullErr   |  |
| 35 | CPM_Timeout      |  |
| 36 | CPM_DataLenErr   |  |
| 38 | CPM_SendLose     |  |
| 39 | CPM_SendCmdErr   |  |
| 40 | CPM_Wait         |  |
| 41 | CPM_Processing   |  |
| 50 | CPM_LoadEDSErr   |  |
| 51 | CPM_EDSFormatErr |  |

# [ PISO-CPM100 ]

| ErrCode | Description        | Possible causes & solutions |
|---------|--------------------|-----------------------------|
| 1       | CPM_DriverError    |                             |
| 3       | CPM_BoardNumberErr |                             |
| 5       | CPM_ConfigErr      |                             |
| 6       | CPM_MasterInitErr  |                             |
| 7       | CPM_MasterNotInit  |                             |
| 8       | CPM_ListenMode     |                             |
| 9       | CPM_NodeErr        |                             |
| 10      | CPM_NodeExist      |                             |
| 12      | CPM_TxBusy         |                             |
| 13      | CPM_UnknowCmd      |                             |
| 14      | CPM_CmdReceErr     |                             |
| 15      | CPM_DataEmpty      |                             |
| 16      | CPM_MemAllocErr    |                             |
| 17      | CPM_SendCycMsgErr  |                             |
| 18      | CPM_StatusErr      |                             |

| 20 | CPM_SetGuardErr  |  |
|----|------------------|--|
| 21 | CPM_SetHbeatErr  |  |
| 22 | CPM_SegLenErr    |  |
| 23 | CPM_SegToggleErr |  |
| 24 | CPM_SegWriteErr  |  |
| 25 | CPM_Abort        |  |
| 26 | CPM_PDOLenErr    |  |
| 27 | CPM_COBIDErr     |  |
| 28 | CPM_PDOInstErr   |  |
| 29 | CPM_PDODynaErr   |  |
| 30 | CPM_PDONumErr    |  |
| 31 | CPM_PDOSetErr    |  |
| 32 | CPM_PDOEntryErr  |  |
| 33 | CPM_SetCobIdErr  |  |
| 34 | CPM_CycFullErr   |  |
| 35 | CPM_Timeout      |  |
| 36 | CPM_DataLenErr   |  |
| 40 | CPM_Wait         |  |
| 41 | CPM_Processing   |  |
| 50 | CPM_LoadEDSErr   |  |
| 51 | CPM_EDSFormatErr |  |

### [I-8123W]

| ErrCode | Description        | Possible causes & solutions |
|---------|--------------------|-----------------------------|
| 1       | CPM_DriverError    |                             |
| 3       | CPM_BoardNumberErr |                             |
| 5       | CPM_ConfigErr      |                             |
| 6       | CPM_MasterInitErr  |                             |
| 7       | CPM_MasterNotInit  |                             |
| 8       | CPM_ListenMode     |                             |
| 9       | CPM_NodeErr        |                             |
| 10      | CPM_NodeExist      |                             |
| 12      | CPM_TxBusy         |                             |
| 13      | CPM_UnknowCmd      |                             |
| 14      | CPM_CmdReceErr     |                             |

| 15 | CPM_DataEmpty     |  |
|----|-------------------|--|
| 16 | CPM_MemAllocErr   |  |
| 17 | CPM_SendCycMsgErr |  |
| 18 | CPM_StatusErr     |  |
| 20 | CPM_SetGuardErr   |  |
| 21 | CPM_SetHbeatErr   |  |
| 22 | CPM_SegLenErr     |  |
| 23 | CPM_SegToggleErr  |  |
| 24 | CPM_SegWriteErr   |  |
| 25 | CPM_Abort         |  |
| 26 | CPM_PDOLenErr     |  |
| 27 | CPM_COBIDErr      |  |
| 28 | CPM_PDOInstErr    |  |
| 29 | CPM_PDODynaErr    |  |
| 30 | CPM_PDONumErr     |  |
| 31 | CPM_PDOSetErr     |  |
| 32 | CPM_PDOEntryErr   |  |
| 33 | CPM_SetCobIdErr   |  |
| 34 | CPM_CycFullErr    |  |
| 35 | CPM_Timeout       |  |
| 36 | CPM_DataLenErr    |  |
| 40 | CPM_Wait          |  |
| 41 | CPM_Processing    |  |
| 50 | CPM_LoadEDSErr    |  |
| 51 | CPM_EDSFormatErr  |  |

# 4.5 PowerMeter Module ErrorCode

# [PISO-CM100-PM]

| ErrCode        | Description                              | Possible causes & solutions    |  |
|----------------|------------------------------------------|--------------------------------|--|
| 10001          | CM100PM_DriverError                      | Board Error Code               |  |
| 10002          | CM100PM_ActiveBoardError                 | iveBoardError Board Error Code |  |
| <b>10003</b> C | CM100PM_BoardNumberError                 | Board Error Code               |  |
| 10004          | CM100PM_PortNumberError Board Error Code |                                |  |
| 10007          | CM100PM_InitError                        | Board Error Code               |  |

| 10021 | CM100PM_SoftBufferIsEmpty Board Error Code |                                          |  |
|-------|--------------------------------------------|------------------------------------------|--|
| 10022 | CM100PM_SoftBufferIsFull Board Error Code  |                                          |  |
| 10023 | CM100PM_TimeOut                            | Board Error Code                         |  |
| 10024 | CM100PM_SetCyclicMsgFailure                | Board Error Code                         |  |
| 10025 | CM100PM_DpramOverRange                     | Board Error Code                         |  |
| 10026 | CM100PM_NoDpramCmd                         | Board Error Code                         |  |
| 10027 | CM100PM_ModeError                          | Board Error Code                         |  |
| 10030 | CM100PM_NoFileInside                       | Board Error Code                         |  |
| 10031 | CM100PM_DownloadFailure                    | Board Error Code                         |  |
| 10032 | CM100PM_EEPROMDamage                       | Board Error Code                         |  |
| 10033 | CM100PM_NotEnoughSpace                     | Board Error Code                         |  |
| 10034 | CM100PM_StillDownloading                   | Board Error Code                         |  |
| 10035 | CM100PM_BoardModeError                     | Board Error Code                         |  |
| 10036 | CM100PM_CardTypeError                      | Board Error Code                         |  |
| 1000  | CM100PM_PMIDNotExist                       | Power Meter                              |  |
| 1     | CANSTA_BusOff                              | GetCANStatus function                    |  |
| 2     | CANSTA_Error                               | GetCANStatus function                    |  |
| 3     | CANSTA_DataOverRun                         | GetCANStatus function                    |  |
| 4     | CANSTA_TxIncomplete                        | GetCANStatus function                    |  |
| 5     | CANSTA_TxLocket                            | GetCANStatus function                    |  |
| 501   | PMSTA_Timeout                              | GetPowerMeterStatus function (IDCAN_Def) |  |

### [I-8120W-PM]

| ErrCode | Description                            | Possible causes & solutions |  |
|---------|----------------------------------------|-----------------------------|--|
| 10003   | I8120PM_SlotNumberError                | Module Error Code           |  |
| 10007   | I8120PM_InitError                      | Module Error Code           |  |
| 10021   | I8120PM_SoftBufferIsEmpty              | Module Error Code           |  |
| 10022   | I8120PM_SoftBufferIsFull               | Module Error Code           |  |
| 10023   | I8120PM_TimeOut                        | Module Error Code           |  |
| 10024   | I8120PM_SetCyclicMsgFailure            | e Module Error Code         |  |
| 10025   | I8120PM_DpramOverRange                 | Module Error Code           |  |
| 10026   | I8120PM_NoDpramCmd                     | Module Error Code           |  |
| 10027   | I8120PM_ModeError                      | Module Error Code           |  |
| 10030   | I8120PM_NoFileInside Module Error Code |                             |  |
| 10031   | I8120PM_DownloadFailure                | Module Error Code           |  |

| 10032 | I8120PM_EEPROMDamage                      | Module Error Code                        |  |
|-------|-------------------------------------------|------------------------------------------|--|
| 10033 | I8120PM_NotEnoughSpace                    | Module Error Code                        |  |
| 10034 | I8120PM_StillDownloading                  | Module Error Code                        |  |
| 10035 | I8120PM_BoardModeError                    | Module Error Code                        |  |
| 10036 | I8120PM_SetDateTimeFailure                | Module Error Code                        |  |
| 10040 | I8120PM_SlotNotConfig                     | Module Error Code                        |  |
| 10041 | I8120PM_SlotNotInit                       | Module Error Code                        |  |
| 10042 | I8120PM_ReplyError Module Error Code      |                                          |  |
| 10043 | 43 I8120PM_WaitForReply Module Error Code |                                          |  |
| 10044 | I8120PM_HasBeenActivated                  | Module Error Code                        |  |
| 1051  | PMXS_BaudRateError                        | I8120PM_SetBaudRate                      |  |
| 1000  | I8120PM_PMIDNotExist                      | I8120PM_GetPowerMeterStatus              |  |
| 1001  | I8120PM_DataNameError                     | I8120PM_GetPowerMeterStatus              |  |
| 1     | CANSTA_BusOff                             | GetCANStatus function                    |  |
| 2     | CANSTA_Error                              | GetCANStatus function                    |  |
| 3     | CANSTA_DataOverRun                        | GetCANStatus function                    |  |
| 4     | CANSTA_TxIncomplete                       | GetCANStatus function                    |  |
| 5     | CANSTA_TxLocked                           | GetCANStatus function                    |  |
| 501   | PMSTA_Timeout                             | GetPowerMeterStatus function (IDCAN_Def) |  |

#### Note :

- (1) The results of the communication may be verified in the **output** Window of the Studio's environment. To set a log of events for **Field Read Commands**, **Field Write Commands** and **Serial Communication** click with the right button of the mouse on the output window and choose the option setting to select these log events.
- (2) When testing under a Windows CE target, you can enable the log at the unit (Tools/Logwin) and verify the file celog.txt created at the target unit.

# 5. History of Versions

| Version | Author | Date       | Description of changes                                                                                      |
|---------|--------|------------|----------------------------------------------------------------------------------------------------|
| 1.00    | Edward | 2012/01/06 | First driver version                                                                                        |
| 1.01    | Edward | 2012/02/14 | 1.Provide IDCAN driver for the<br>following ICP DAS PACs :<br>(1) XP-8000-CE6<br>(2) XP-8000 / XP-8000-Atom |